登入连结:http://www.hktdc.com/fairapplication/eoa/login.htm?fairId=3953&locale=zh\_CN

- \* 参加 2022年香港国际影视展线上版的旧有参展商·申请过程分为六个部分·请跟随指示完 成整个申请
- \* 请如下图所示选择"登入申请展位"·进入登记页面

|   | Name Array Descentioned Title & To Martine (FELMENT)                                                                                                    |  |
|---|----------------------------------------------------------------------------------------------------|--|
| 1 | The Real Property lines and the Real Property lines and                                                                                                    |  |
| - |                                                                                                    |  |
|   | 登入申请展位                                                                                                    |  |
|   |                                                                                                    |  |
|   |                                                                                                    |  |
| 6 | And the second second s |  |

\* 页面会自动跳到现有用户的登入页面,请输入贵公司的"登入名称"(登入名称为联络人电邮地址) 和密码,然后按"登入"。

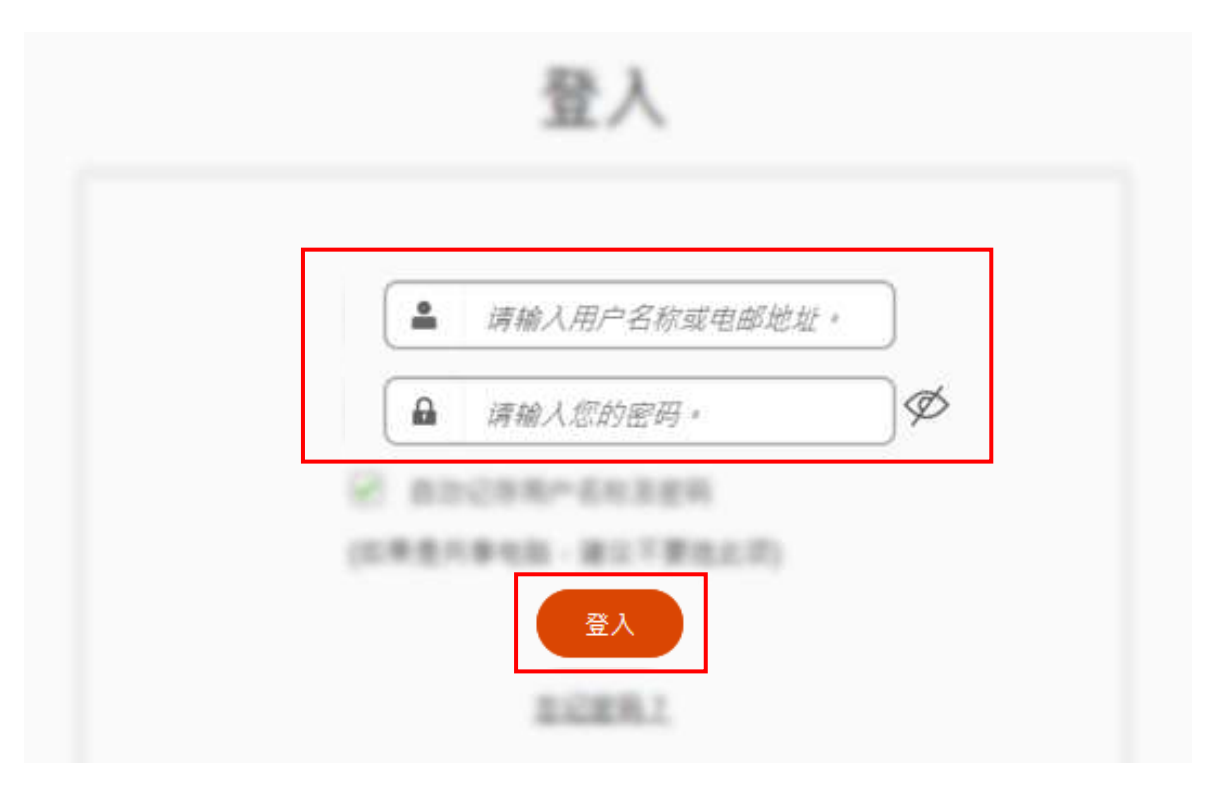

- \* 如忘记登入名称,请连同公司全名发电邮至 filmart@hktdc.org。
- \* 如忘记密码,请如下图所示点击"忘记密码"。

- \* 输入你所登记的电邮地址,然后按发送。
- \* 电邮会自动发送到你所填写的电邮地址,请前往电邮信箱查看并跟随电邮所述的步骤更改
   密码,以继续申请展位程序。

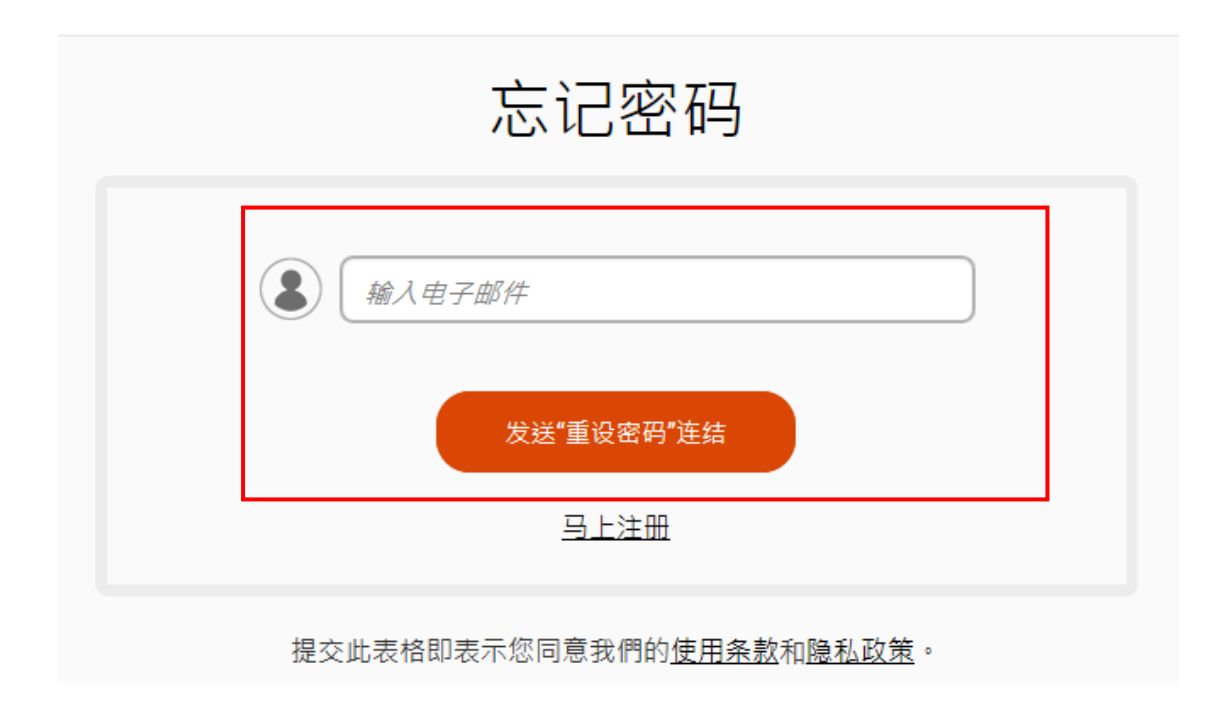

第一部分:主题分区

- 1. 参展商请从图中的六个选项中选出与贵公司是次参展相关的主题
- 2. 按下一步

|                                                                            |                               | at Pilos & TX Marikal (FE/MMT)                                                   |                      | BROWNING OF |
|----------------------------------------------------------------------------|-------------------------------|----------------------------------------------------------------------------------|----------------------|-------------|
| 1                                                                          |                               |                                                                                  |                      |             |
| 主题分区                                                                       |                               |                                                                                  | 🔒 列印本面               | AD148 ) 7-4 |
| 중 为方便参观人士寻? 중 移动光标型 2 以?                                                   | 找合适距务。展览会将划分;<br>查问该主题分区的相关服务 | 以下主题分区,请选择通合击公司的主题分区。<br>·                                                       |                      |             |
| <ul> <li>□ 电影及电视 </li> <li>□ 数码娱乐 </li> <li>2</li> <li>□ 影视器材及后</li> </ul> | 期制作服务 <mark>?</mark>          | □ 香港动画及数码娱乐馆 <mark>?</mark><br>□ 环球拍摄支援 <mark>?</mark><br>□ 纪录月世界 <mark>?</mark> |                      |             |
| 批:<br>所有申读及思<br>有參展商・                                                      | 11台表式会容被描述视乎供应                | 2并由主力机构决定・主力机构有权决定主题分面的分类及位置。及5                                                  | 分配展台位型予新             | -           |
|                                                                            |                               | (2)                                                                              | . म <del>. 8</del> ♦ |             |
|                                                                            |                               | to start must make the charge                                                    | -                    |             |
|                                                                            |                               | Concer Salars 1.5 8 4.1 8880 100 - 10 8880.0                                     | *****                |             |

第二部分: 展台细节

3. 如果是**独立参展商和展馆组织单位**,请选择「网上参展商名单」。如果是**参与展馆的公司**, 请选择「地区展团」

|                |                          | (价格(美金)  | 3    | 展台服务费(美 |  |
|----------------|--------------------------|----------|------|---------|--|
| 展台类别<br>1 厨上会居 | 苯乙的                      | 1平方米     | 租用数量 | 金)      |  |
| 1. 网上参展        | 阿 <b>──</b> ≠<br>呀上参展商名单 | □ 美金320元 | x 📄  |         |  |
|                |                          |          |      |         |  |
| 2. 地区展团        |                          |          |      |         |  |
| f              | 也区展团                     | □ 美金0元   | x    |         |  |
|                |                          |          |      |         |  |
| -              |                          |          |      |         |  |
| A              |                          |          |      |         |  |
|                |                          |          |      |         |  |
|                |                          |          |      |         |  |
|                |                          |          |      |         |  |

(续第二部分)

- 4. 请选择欲享受的优惠
- 5. 请选择会否参与商贸配对服务(必填)。如会,请选择感兴趣的主要片种

|              | 供大会评估之公司资料                   |                                                                                                    |
|--------------|------------------------------|----------------------------------------------------------------------------------------------------|
| 0            | 本人欲参与「电视世界」并享受以下优<br>惠:      | □ 免费刊載公司資料于「电视世界」系列                                                                                                    |
| 4            | 本人欲参与「动画及数码娱乐世界」并<br>享受以下优惠: | □ 免费刊載公司资料于「动画及数码娱乐世界」系列                                                                                                    |
|              | 本人欲参与「纪录片世界」并享受以下<br>优惠:     | □ 免费刊載公司资料于「纪录片世界」系列                                                                                                    |
| ( <b>5</b> ) | 本人欲参与免费商务配对服务 *              | ○ 否                                                                                                    |
|              | 主要月种 *可选多项,最多5项              | <ul> <li>○ 纪录片</li> <li>○ 动画</li> <li>○ 九倉</li> <li>○ 音乐</li> <li>○ 短片</li> <li>○ 短片</li> <li>○ 位有节目</li> <li>○ 长片 - 动作</li> <li>○ 长片 - 副情</li> <li>○ 长片 - 副情</li> <li>○ 长片 - 副情</li> <li>○ 长片 - 恐怖/忌疑</li> <li>○ 长片 - 恐怖/忌疑</li> <li>○ 长片 - 恐怖/忌疑</li> <li>○ 长片 - 恐怖/忌疑</li> <li>○ 长片 - 恐怖/忌疑</li> <li>○ 长片 - 恐怖/忌疑</li> <li>○ 七八 - 云竹</li> <li>○ 电视剧 - 副情</li> <li>○ 电视剧 - 副情</li> <li>○ 电视剧 - 副情</li> <li>○ 电视剧 - 記情</li> <li>○ 电视剧 - 愛情</li> <li>○ 电视剧 - 愛情</li> <li>○ 电视剧 - 愛情</li> <li>○ 电视剧 - 疑情</li> <li>○ 电视剧 - 評与</li> <li>○ 电视剧 - 評与</li> <li>○ 电视制 - 評与</li> <li>○ 电视时目 - 美食及旅游</li> <li>○ 电视节目 - 生活休闲</li> <li>○ 电视节目 - 实境节目</li> <li>○ 其他</li> </ul> |
|              | 如其他,请说明                      |                                                                                                    |
|              | 项目来源地                        |                                                                                                    |
|              | 项目语言                         |                                                                                                    |
|              |                              |                                                                                                    |

# (续第二部分)

6. (承上题)如会,请选择感兴趣的合作单位

## 7. 请选择感兴趣的合作地区(必填)

| 6 | 有兴趣合作单位 可选多项,最多5项 | <ul> <li>广告</li> <li>发行商</li> <li>电影节或展览会主力机构</li> <li>电影委员会</li> <li>电影器材</li> <li>电影器控/电影基金</li> <li>政府机构</li> <li>机上娱乐</li> <li>专利授权</li> <li>市场策划及公共关系</li> <li>在线影视平台</li> <li>其他</li> </ul>                                |
|---|-------------------|----------------------------------------------------------------------------------------------------|
|   | 如其他,请说明           |                                                                                                    |
| 7 | 可选多项,最多5项         | <ul> <li>美洲</li> <li>亚洲 - 东盟成员国家</li> <li>亚洲 - 澳洲及新西兰</li> <li>亚洲 - 香港及澳门</li> <li>亚洲 - 日度</li> <li>亚洲 - 日本</li> <li>亚洲 - 中国内地</li> <li>亚洲 - 中国内地</li> <li>亚洲 - 台湾</li> <li>欧洲</li> <li>中东及非洲</li> <li>全球</li> <li>其他</li> </ul> |
|   | 如其他,请说明           |                                                                                                    |

香港国际影视展线上版 2022 - 网上申请指南(旧参展商)

(续第二部分)

8

- 8. 请填妥参展人员(1-3)的资料,该电子邮箱将成为FILMART Online之用户名称
- 9. 按下一步

| ) | 参展人员 (1)姓名 *                                 |       |              |           |
|---|----------------------------------------------|-------|--------------|-----------|
|   | 参展人员(1)职位 *                                  |       | 2            |           |
|   | 参展人员(1)电邮 *此电子邮箱将成为<br>FILMART Online之用户名称 * |       | 2            |           |
|   | 参展人员(2)姓名 *                                  |       | 2            |           |
|   | 参展人员(2)职位 *                                  |       | 参展人员         | 姓名和       |
|   | 参展人员(2)电邮 *此电子邮箱将成为<br>FILMART Online之用户名称 * |       | 职位将会<br>贵公司页 | 刊登任<br>面上 |
|   | 参展人员(3)姓名 *                                  |       | &            |           |
|   | 参展人员(3)职位 *                                  |       |              |           |
|   | 参展人员(3)电邮 *此电子邮箱将成为<br>FILMART Online之用户名称 * |       |              |           |
|   | -                                            |       |              |           |
|   |                                              |       | 100          |           |
|   |                                              | 9     |              |           |
|   | <ul> <li>▲ 返回</li> </ul>                     | 储存为草裕 | 下一步          |           |

第三部分:服务类别

10.请选出与贵公司相符的服务类别 (可多项选择)

11.按下一步

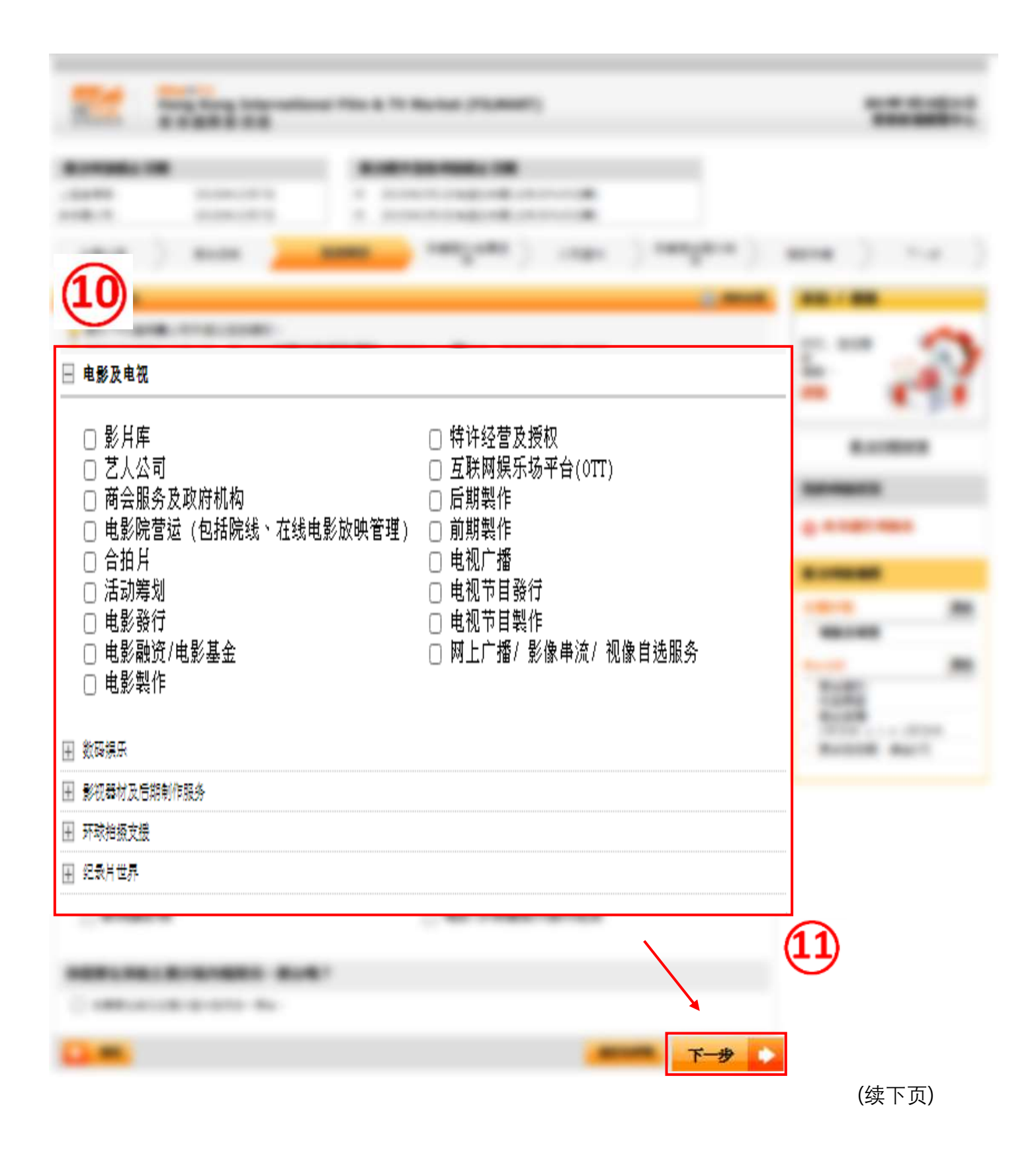

第四部分:申请额外推广服务

12. 本次展会没有任何额外推广服务,请跳过此步骤继续完成您的申请。

| 申请额外推广服务                       | 📄 列印本面                                                      |
|--------------------------------|-------------------------------------------------------------|
| 本次展会没有任何额外推广服务,请跳过此步骤继续完成您的申请。 | 12                                                          |
|                                | ( 「 「 「 「 「 「 「 」 」 「 」 」 「 」 」 」 「 」 」 」 「 」 」 」 」 、 、 、 、 |

第五部分:公司资料

13. 以\*作標示的均為必填項目。

(备注:贵公司的资料将会刊登在贵公司页面上,请谨慎填写,所有资料皆可用中文和英文填写)

14. 如 贵公司是以展团形式来参加是次展览,请填上代理商编号

| 12   | * 公司名称 (英文)                        |                                                                                                    |
|------|------------------------------------|----------------------------------------------------------------------------------------------------|
| 49   | 公司名称 (中文)                          |                                                                                                    |
|      | * 地址                               |                                                                                                    |
|      |                                    |                                                                                                    |
|      |                                    |                                                                                                    |
|      |                                    |                                                                                                    |
|      | 都編                                 |                                                                                                    |
|      | * 国家/地区                            | · · · · · · · · · · · · · · · · · · ·                                                                                                    |
|      | 州/省                                |                                                                                                    |
|      | <b></b>                            |                                                                                                    |
|      | * 电话                               |                                                                                                    |
|      | 网衣齿萝                               |                                                                                                    |
|      | 國大使美                               |                                                                                                    |
|      | 电邮                                 |                                                                                                    |
|      |                                    | (诸注意: 解符记: "宽发网」。表现我还对及二指码 (如 code) 收到关于最公司的实家查询,将<br>学说了这些点的特别。她主要是中国的特别,没有的可能来说明望这些点问到! "那些网,你是希望                                                                                                    |
|      |                                    |                                                                                                    |
|      | 公司社交媒体户口                           | 対法係 🗸 🖂 🖂                                                                                                    |
|      | 公司网址                               | http://                                                                                                    |
|      | (不超近 150 千子弦)<br>*业务性质             |                                                                                                    |
|      | (可选择 <del>多于一</del> 理)             |                                                                                                    |
|      |                                    | □ 運動公司 □ 擦증/福利規模                                                                                                    |
|      |                                    | <ul> <li>□ (101) (101) (</li></ul> |
|      |                                    |                                                                                                    |
|      |                                    | □ 万·时间<br>□ 网上琢售商                                                                                                    |
|      | 公司简介(英文)                           |                                                                                                    |
|      | (不超近 1300 个子弦)                     | <b>上</b> 八 司 的次约 收合 八 丁 川                                                                                                    |
|      |                                    | 页公司的页科符云公开刊                                                                                                    |
|      |                                    | □ 登在影视展2022线上版官                                                                                                    |
|      | 公司简介(中文)<br>(不報社 100 个学母)          | 方网站,请谨慎填写。                                                                                                    |
|      | (-1% all 100                       |                                                                                                    |
|      |                                    | $\sim$                                                                                                    |
|      |                                    | 24編人子母: <sup>()</sup>                                                                                                    |
|      | 参展人员                               |                                                                                                    |
|      |                                    |                                                                                                    |
|      |                                    | - <u> </u>                                                                                                    |
|      | 品牌名称 / 授权项目                        |                                                                                                    |
|      |                                    | 品牌名称 / 授权项目 2                                                                                                    |
|      |                                    | 品牌名称 / 授权项目 3 📃 🔛                                                                                                    |
|      | * 展品 / 产品 / 服务简介<br>(天ね)さ 950 本空母) |                                                                                                    |
|      | (小通过 200 小子母)                      |                                                                                                    |
|      |                                    |                                                                                                    |
|      |                                    | 已输入字母: [┘]<br>注: 请用英文输入展品/产品/服务简介: -                                                                                                    |
| 60   | 贵公司有多少员工出席此展览                      |                                                                                                    |
| (14) | 会?<br>*贯公可会否在此展览会进行杀               |                                                                                                    |
|      | <b>顺?</b>                          |                                                                                                    |
|      | メルキエ 田吉 レル王 変展 ・ 頃海八 代<br>理名称或 論号  |                                                                                                    |

(续第五部分)

15.如 贵公司是以展团形式来参加是次展览,请填上代理商编号

16.注意联络人资料部分中所提供的电邮地址,将成为参展申请账户登入帐号及作日后主要联络之用 17.填妥所有数据后,按下一步。

|    | 其他问题                                        |                                                                                    |
|----|---------------------------------------------|------------------------------------------------------------------------------------|
| 15 | 代<br>理<br>商 〔语选择:<br>名<br>称                 | <u> </u>                                                                           |
|    | 贵公司是否为以下协会之成员?                              |                                                                                    |
|    |                                             | □ 是 会员号码                                                                           |
|    | 负责展览事宜之联络人资料                                |                                                                                    |
|    | 응 阁下在下列填写的数据会作为<br>参展事宜之通讯。 资 阁下在下列填写的联络人资料 | 主办机构联络贵公司关于参展事宜的用途,因此下列联络人将收到由主办机构发出关于<br>将不会刊登于大会场刊、网站及「贸发网」内。                    |
|    | (16) *电曲<br>*联络                             | 8 阁下填写的电邮将会是"lktdc.com"户口的登入名称。所有关于贵公司所订购的服务之遗讯将发送至此电邮地址。此电邮地址必须为贵公司的电邮并由许可之联络人拥有。 |
|    | 27-117                                      | 名 姓                                                                                |
|    | 职位                                          | Ι                                                                                  |
|    | *直线电话号码                                     | 3 国家号码         区域号码         直线电话号码         内线                                      |
|    | 手提电话号码                                      | 3 国家号码         区域号码         手提电话号码                                                 |
|    | 图文传到                                        | 国家号码         区域号码         图文传真                                                     |
|    | 展台申请补充文件                                    |                                                                                    |
|    | 💡 请提供下列文件以查核贵公司                             | 的申请。                                                                               |
|    | 商业登记证号码                                     | 3                                                                                  |
|    | 生效日期                                        | ▋ [语选择:✔]语选择:✔]语选择:✔]                                                              |
|    | 届满日期                                        | ▋ [请选择:✔] 请选择:✔] 请选择:✔]                                                            |
|    | 上载商业登记证及公司印鉴                                |                                                                                    |
|    |                                             | 上载<br>.jpg, .doc, .pdf, .zip, .rar, .xls, .ppt<br>档案)                              |
|    | 附加资料                                        |                                                                                    |
|    |                                             | 上载 (只接受不大于 2MBB7)<br>.jpg,.doc,.pdf,.zip,.rar,.xls,.ppt档案)                         |
|    |                                             | 〇 连结 http://                                                                       |
|    | * 输入显示编码                                    |                                                                                    |
|    | 则术配阅读所                                      | 不编码,说这些里新载人。                                                                       |
|    | ( 返回                                        | · · · · · · · · · · · · · · · · · · ·                                              |

<u> 第六部分:确认申请</u>

1

18.在此部分,请详细检查资料是否准确无误,特别是联络人资料部份,该电邮将会成为贵公司于贸发局的账户登入账号。

| 9                                                                                                    |                                                                                                    |  |
|----------------------------------------------------------------------------------------------------|----------------------------------------------------------------------------------------------------|--|
| Duning and the second                                                                                                    | and which where a lower with the second                                                                                                    |  |
| The state of the state of the s | and when when a rear out of the second                                                                                                    |  |
| 公司資料                                                                                                    |                                                                                                    |  |
| 公司名称 (英文)                                                                                                    |                                                                                                    |  |
| 公司名称 (中文)                                                                                                    |                                                                                                    |  |
| 地址                                                                                                    | shind                                                                                                    |  |
| 邮编                                                                                                    |                                                                                                    |  |
| 国家/地区                                                                                                    | 171A                                                                                                    |  |
| 地区                                                                                                    |                                                                                                    |  |
| 电话                                                                                                    |                                                                                                    |  |
| 图文传真                                                                                                    |                                                                                                    |  |
| <del>慎</del> 邮                                                                                                    |                                                                                                    |  |
| 公司社交媒体户口                                                                                                    | adultelignet on                                                                                                    |  |
| 公司网址                                                                                                    |                                                                                                    |  |
| 业务性质                                                                                                    |                                                                                                    |  |
| 公司简介 (英文)                                                                                                    |                                                                                                    |  |
| 公司简介 (中文)                                                                                                    |                                                                                                    |  |
| 参展人员                                                                                                    |                                                                                                    |  |
| 品牌名称 / 授权项目                                                                                                    |                                                                                                    |  |
| 展品 / 产品 / 服务简介                                                                                                    | andantantant                                                                                                    |  |
| 贵公司有多少员工出席此展览<br>会?                                                                                                    |                                                                                                    |  |
| 贵公司会否在此展览会进行采<br>购?                                                                                                    |                                                                                                    |  |
| 如经销售代理参展,请输入代<br>理名称或编号                                                                                                    |                                                                                                    |  |
| 5.贵有范平支之联络人资料                                                                                                    |                                                                                                    |  |
| 电邮                                                                                                    | calification to an end of the second of the second of the  |  |
| 联络人                                                                                                    | and strong West                                                                                                    |  |
| 职位                                                                                                    |                                                                                                    |  |
| 国家/地区                                                                                                    | 1118                                                                                                    |  |
| 直线电话号码                                                                                                    | (a conversion of a second second seco |  |
| 手提电话号码                                                                                                    |                                                                                                    |  |
| 國文伶真                                                                                                    |                                                                                                    |  |

(续第六部分)

19.请详细检查参展人员资料是否准确无误,以及金额部分。

| 展台细节                                   | 更改                             |
|----------------------------------------|--------------------------------|
| 展台类别: 网上参展商名单<br>展台面积: 1平方米 x 1 = 1平方米 | 如果在早鸟优惠截止前提交申<br>请,付款通知上会显示折扣。 |
| 供大会评估之公司资料                             |                                |
| 本人欲参与「电视世界」并享受以下优惠                     | -                              |
| 本人欲参与「动画及数码娱乐世界」并享<br>下优惠:             | 受以                             |
| 本人欲参与「纪录片世界」并享受以下优                     | <b>#</b> -                     |
| 本人欲参与免费商务配对服务                          |                                |
| 主要片种 *可选多项,最多5项                        |                                |
| 如其他,诸说明                                |                                |
| 项目来源地                                  |                                |
| 项目语言                                   |                                |
| 有兴趣合作单位 可选多项,最多5项                      |                                |
| 如其他,请说明                                |                                |
| 可选多项,最多5项                              |                                |
| 如其他,请说明                                |                                |
| 参展人员 (1)姓名                             |                                |
| 参展人员(1)职位                              |                                |
| 参展人员(1)电邮 *此电子邮箱将成为FIL<br>Online之用户名称  | MART                           |
| 参展人员(2)姓名                              |                                |
| 参展人员(2)职位                              |                                |
| 参展人员(2)电邮 *此电子邮箱将成为FIL<br>Online之用户名称  | MART                           |
| 参展人员(3)姓名                              |                                |
| 参展人员(3)职位                              |                                |
| 参展人员(3)电邮 *此电子邮箱将成为FIL<br>Online之用户名称  | MART                           |

# 香港国际影视展线上版 2022 - 网上申请指南(旧参展商)

(续第六部分)

20. 此页最后部份为申请条款和展览会细则,请细阅条款,向下拉

21.细阅条款后拉到最后部分,再次输入公司名称、联络人姓名和电邮地址(以上数据需与之前输入的 数据一致),并选取方格以确认阁下已阅读及同意各项条款和细则

### 22.按「递交申请」提交

| 申请条款<br>又规则 | 款、展览会规则及大会场刊、网上推广计划之条款及细则(递交申请前,请详细阅读并接纳有关条款<br>]])                                                                                                    |
|-------------|----------------------------------------------------------------------------------------------------|
|             | 香港国际影视展(FILMART)2022(在线版)一般条款及细则                                                                                                    |
| 6.          | #A                                                                                                    |
| 1.11        | 朱平亲亲注相批评,来来主通相关来意,如此下说法上(亲亲者)                                                                                                    |
| -           | 11歳、日津 田平市 王 南 市 単目作 春 (1)年、1015、                                                                                                    |
| -           |                                                                                                    |
| 121         |                                                                                                    |
| 144         | 主律、指律律学系指律者指指生育培育(1)(住宅市注闭)[1)(自用)户。                                                                                                    |
| 1.00        | 至,施二寨来市注闭(和市)的运用特殊。                                                                                                    |
| -           | ing and a second and a strangers in the second second se |

| * 公司名称:<br>* 联络人:<br>* 电邮:<br>有参展商。<br># 申请表格上所列出的参展费并不代表参展商应缴付的最终费用。最终参展费将由主办机构决定。<br>(请输入电邮地址)<br>置予所 | *公司名称:       (请输入公司名称)         *联络人:       (请输入联络人)         *电邮:       (请输入电邮地址)         有参展商。       (请输入电邮地址)         有参展商。       #申请表格上所列出的参展费并不代表参展商应缴付的最终费用。最终参展费将由主办机构决定。         本人仅比确认本公司已阅读、并同意及接受上述条款及细则。 | 邮地址             |  |                       |  |
|----------------------------------------------------------------------------------------------------|----------------------------------------------------------------------------------------------------|-----------------|--|-----------------------|--|
| 有参展商。<br># 申请表格上所列出的参展费并不代表参展商应缴付的最终费用。最终参展费将由主办机构决定。                                                   | 有参展商。<br>#申请表格上所列出的参展费并不代表参展商应缴付的最终费用。最终参展费将由主办机构决定。<br>本人仅比确认本公司已阅读,并同意及接受上述条款及细则。                                                                                                    | *公司名称:<br>*联络人: |  | (请输入公司名称)<br>(请输入联络人) |  |
|                                                                                                    | 」本人仅此确认本公司已阅读,并同意及接受上述条款及细则。                                                                                                    | 电邮              |  | (请输入电邮地址)             |  |

(续第六部分)

23. 按下递交申请后,会有对话框出现,请按下确定(OK)。

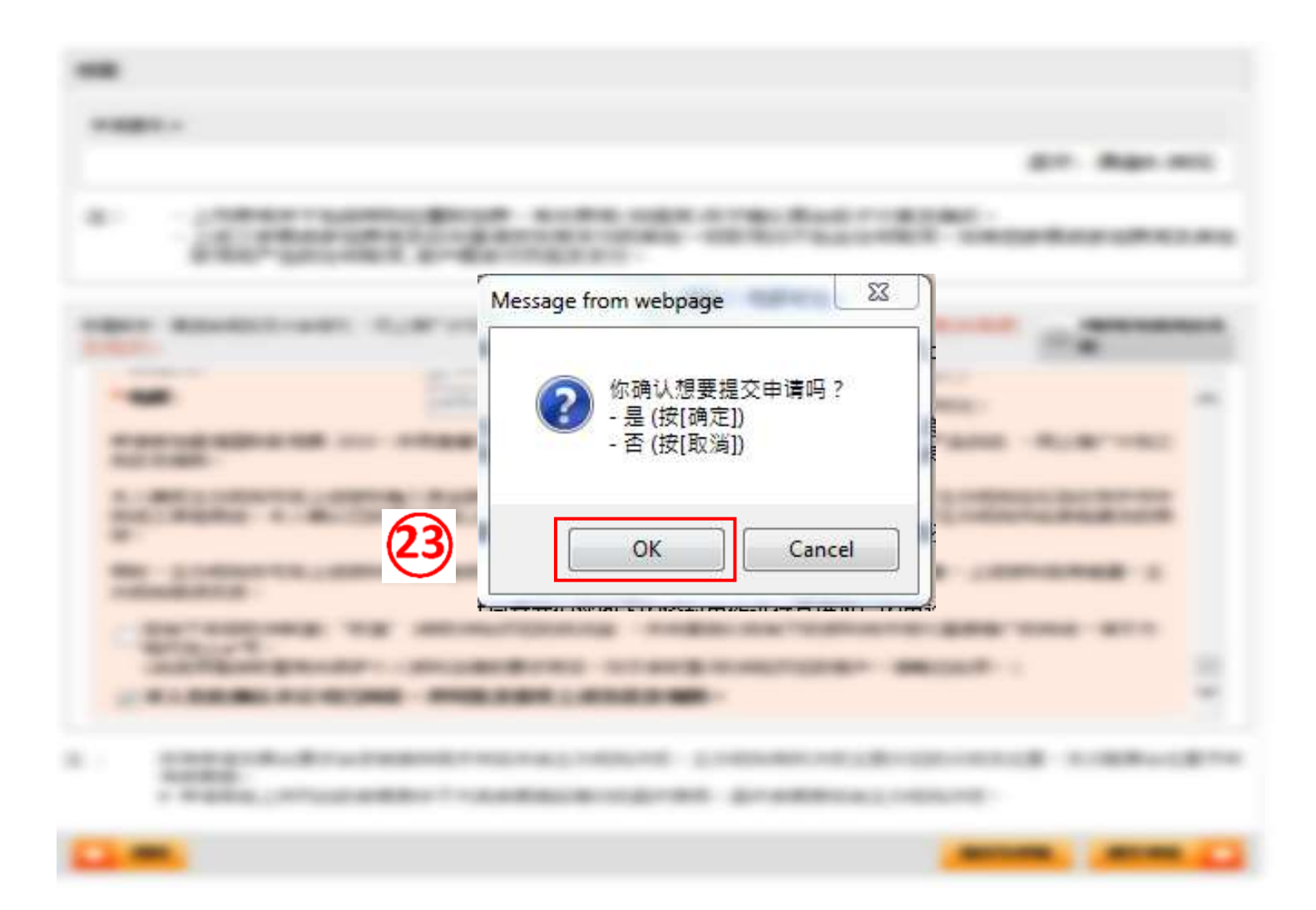

(续第六部分)

24.申请已完成,阁下并可打印此页作日后参考,并记下申请编号及联络人数据以作查询之用

| 由法场两(由法统           |                                                                                                    |
|--------------------|----------------------------------------------------------------------------------------------------|
| 中期购买(中期3册          | (24)                                                                                                    |
| 1989               |                                                                                                    |
| 100.000 (0.0)      | 44                                                                                                    |
| 100.000 (0.0)      |                                                                                                    |
| -                  | and the second second se |
| -                  |                                                                                                    |
| ACC 1918           | ****                                                                                                    |
| **                 |                                                                                                    |
| -                  |                                                                                                    |
|                    | 388-30.0                                                                                                    |
| -                  |                                                                                                    |
|                    |                                                                                                    |
| COLUMN T           |                                                                                                    |
|                    |                                                                                                    |
|                    | 18181                                                                                                    |
| 0.000 (0.0)        |                                                                                                    |
| 0.000 (4.5)        |                                                                                                    |
| 88.18              |                                                                                                    |
| 100.00 - 500.00    |                                                                                                    |
| BS / BS / BORD     | 30                                                                                                    |
|                    |                                                                                                    |
| ALCORELATED &      | *                                                                                                    |
| AND DESCRIPTION OF |                                                                                                    |
| 负责展览事宜之联络人资料       |                                                                                                    |
| 电邮                 | Holigensi-set                                                                                                    |
| 联络人                | 10 m H)                                                                                                    |
| 职位                 |                                                                                                    |
| 国家/地区              |                                                                                                    |
| 直线电话号码             | - inter and in the second second second second second second second second second second second second second s                                                                                                    |
| 手提电话号码             |                                                                                                    |
| 图文传真               |                                                                                                    |
| BunBattin          |                                                                                                    |
| ATTUMEN.           |                                                                                                    |
| 10.00              |                                                                                                    |
| 100.000            |                                                                                                    |

## 最后部分:至此网上申请已完成

25. 阁下可根据需要打印有用资料,如无问题可按离开按钮结束整个申请

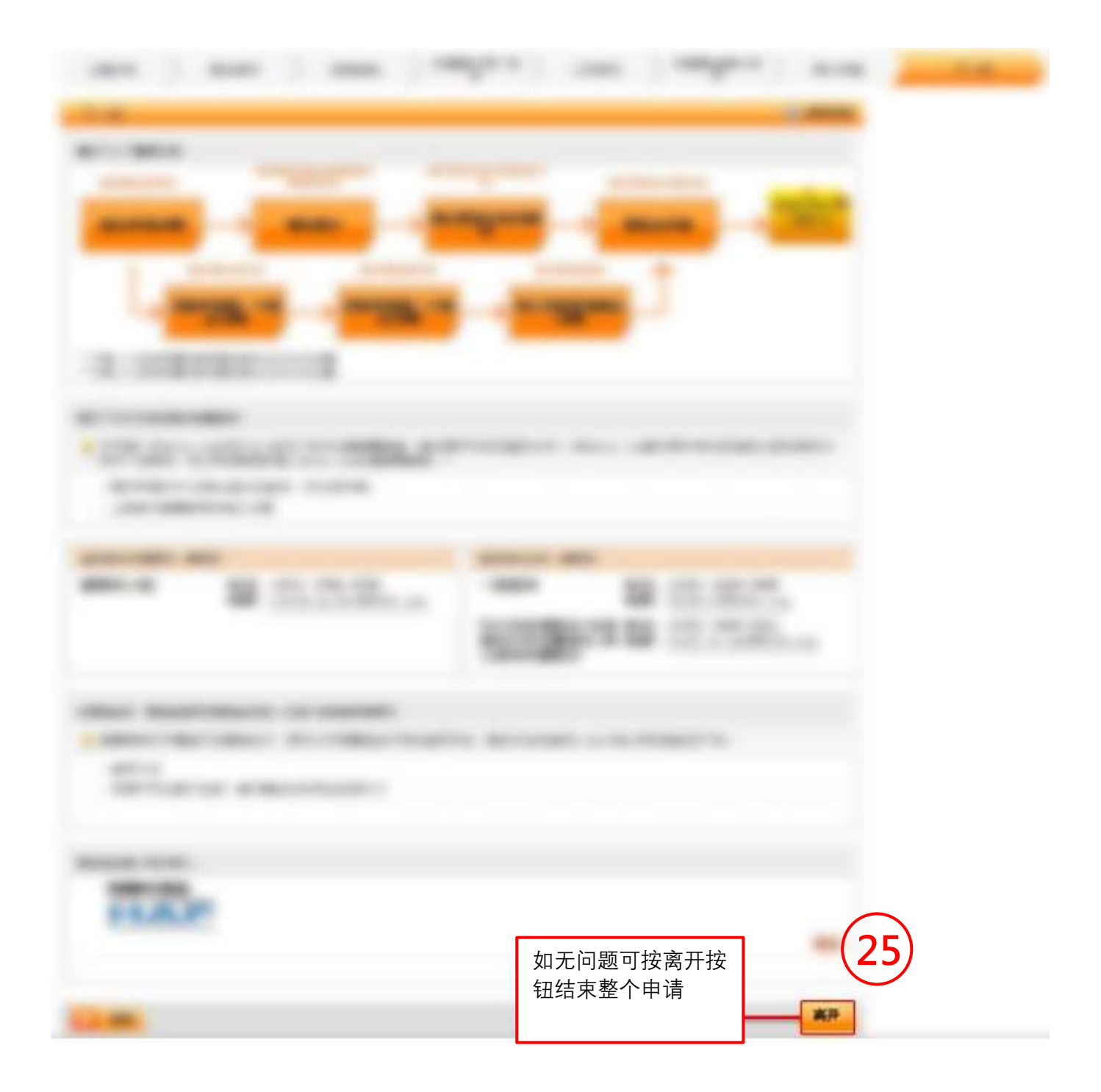

电邮确认:完成申请后,阁下会收到一份由大会系统发出的电邮以确认完成申请,大会在核实 阁下申请后与您联络跟进付款事宜。

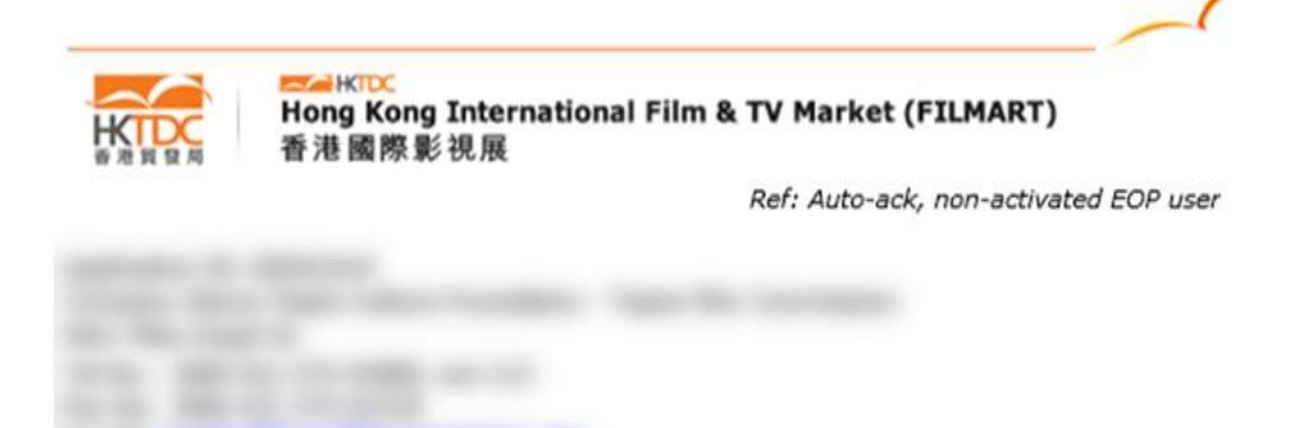

### Hong Kong International Film & TV Market (FILMART) Online 2022 (14 - 17 March 2022) <u>Acknowledgement of Application Form Submission</u>

Thank you for your application for the captioned fair. This is to acknowledge that the Hong Kong Trade Development Council has received your application for the Hong Kong International Film & TV Market (FILMART) Online 2022 on 19 Nov 2021. We will verify your application and contact you shortly.

#### For Hong Kong exhibitors only - SME Export Marketing Fund (EMF)

Eligible non-listed enterprise registered in Hong Kong can apply for EMF from the Trade & Industry Department (TID) to cover 50% of the participation fee, subject to a cap of HK\$100,000 per fair. For details, please visit <a href="https://www.smefund.tid.gov.hk/english/emf/emf\_objective.html">https://www.smefund.tid.gov.hk/english/emf/emf\_objective.html</a>

Should you have any queries, please feel free to contact us (please quote your Application ID for enquiry):

Ms. Angela Ng Email:<u>angela.kk.ng@hktdc.org</u> Tel: (852) 2584 4188 Fax: (852) 3915 2436

Ms. Yvonne Kan Email:<u>yvonne.py.kan@hktdc.org</u> Tel: (852) 2584 4598 Fax: (852) 3543 8781

Yours sincerely,

FILMART Team Hong Kong Trade Development Council

Fair website: <u>www.hktdc.com/hkfilmart</u> Facebook: <u>HKTDC Inspirations</u>